## Samarth: Student Registration

By admitted students

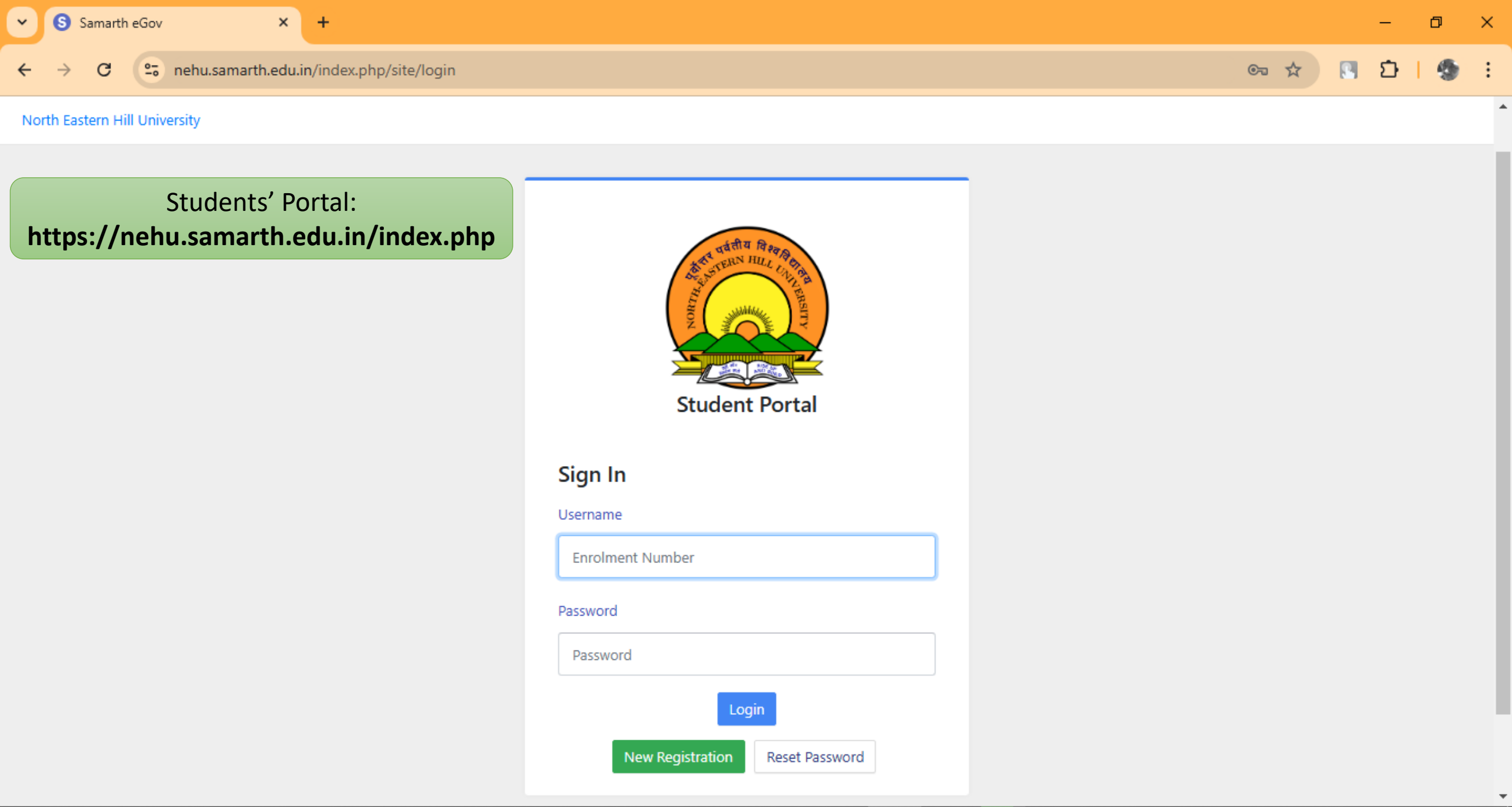

P

<u></u>

iii

H

Ω

Η

۵

<u>e</u>4

2

0

3

12:24 PM

01-11-2024

 $\Box$ 

🐣 22°C へ ট 🖫 🕼 🔗 ENG

| <u>File Edit View History B</u> ookmarks | <u>T</u> ools <u>H</u> elp           |                       |                            |                  |                         |        |                         | - 0       | ×        |  |
|------------------------------------------|--------------------------------------|-----------------------|----------------------------|------------------|-------------------------|--------|-------------------------|-----------|----------|--|
| Samarth eGov ×                           | +                                    |                       |                            |                  |                         |        | ~ •                     | 🗢 Private | browsing |  |
| $\leftarrow \rightarrow C$               | O A https://nehu.samarth.edu.in/in   | dex.php/site/login    |                            |                  | 90%                     | ☆      | ♡ @                     | ර (       | ∌ ≡      |  |
| 🕣 Import bookmarks 🧧 Business I          | News Today: 🕀 In meeting · Meeting · | 🗖 Meet - xve-ynfi-hij | 🗖 Meet - xve-ynfi-hij 🛛 HD | FCBANK 1395.00 🛦 | 🖌 Best PSU Stocks to Bu | 🧟 NEHU | 🚏 Admissions   Live Pro | g         | >>       |  |
| North Eastern Hill University            |                                      |                       |                            |                  |                         |        |                         |           | ^        |  |
|                                          |                                      |                       |                            |                  |                         |        |                         |           |          |  |
|                                          |                                      |                       | Student Portal             |                  |                         |        |                         |           |          |  |
| New Regis<br>Enrolmer                    | tration with<br>ht Number            | Sign In               |                            |                  |                         |        |                         |           |          |  |
|                                          |                                      | Username              |                            |                  |                         |        |                         |           |          |  |
|                                          |                                      | Enrolment Num         | nber                       |                  |                         |        |                         |           |          |  |
|                                          |                                      | Password              |                            |                  |                         |        |                         |           |          |  |
|                                          |                                      |                       |                            | 1                |                         |        |                         |           |          |  |

| Password         |                |  |  |  |  |  |
|------------------|----------------|--|--|--|--|--|
| Login            |                |  |  |  |  |  |
| New Registration | Reset Password |  |  |  |  |  |

9

<u>ت</u>

P

- 98

٠

💽 📫

ρ

Цi

-

H

Η

۵ 🏀

<u>≌</u>≝

 $\checkmark$ 

2

へ G ြ 記 (小) c / ENG 09:53 AM 06-12-2024

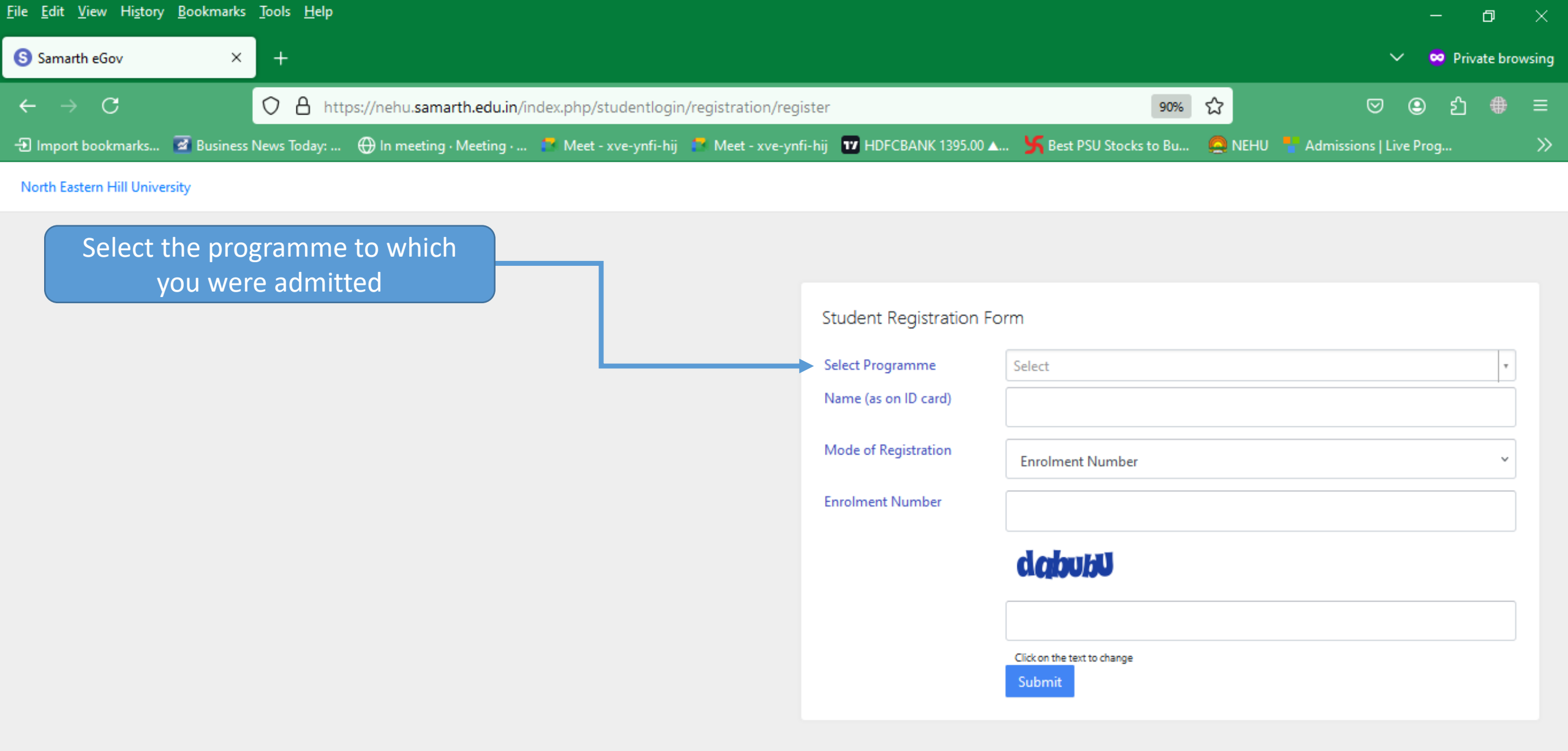

D

0

3

PB

8

09:52 AM

06-12-2024

2

^ @ ঢ় \$》 🖉 ENG

👤 Wat...

© Samarth eGov

Ω

Η

2

Η

| <u>F</u> ile <u>E</u> dit <u>V</u> iew Hi <u>s</u> tory | <u>B</u> ookmarks | Tools   | Help                                                                                                |                       |        | - 0                      | ×        |
|---------------------------------------------------------|-------------------|---------|----------------------------------------------------------------------------------------------------|-----------------------|--------|--------------------------|----------|
| S Samarth eGov                                          | ×                 | +       |                                                                                                    |                       |        | ∨ 🗢 Private t            | prowsing |
| $\leftarrow \ \rightarrow \ \mathbf{C}$                 |                   | 0       | https://nehu.samarth.edu.in/index.php/studentlogin/registration/register                            | 90%                   | ☆      | ඏ 🖲 ජි 🐗                 | ) ≡      |
| - Import bookmarks                                      | 🛃 Business        | News To | day: 🕀 In meeting · Meeting · 📮 Meet - xve-ynfi-hij 📮 Meet - xve-ynfi-hij 😈 HDFCBANK 1395.00 🚛 🧏 Be | Best PSU Stocks to Bu | 🙇 NEHU | 🚪 Admissions   Live Prog | »        |
|                                                         |                   |         |                                                                                                    |                       |        |                          |          |

١<u>و</u>

🔹 😰 🧟

-

North Eastern Hill University

| Student Registration | Form                                 |   |
|----------------------|--------------------------------------|---|
| Select Programme     | Select                               | * |
| Name (as on ID card) |                                      | Q |
|                      | MAANTHR : MA/MSc(Anthropology)       | ^ |
| Mode of Registration | MAECO : Master of Arts(Economics)    |   |
| Enrolment Number     | MAEDU : Master of Arts(Education)    |   |
|                      | MAENG : Master of Arts(English)      |   |
|                      | MAFL : Master of Arts(Folkloristics) |   |
|                      | MAGAR : Master of Arts(Garo)         |   |
|                      | MAGEO MARK C I                       | ~ |
|                      | Click on the text to change Submit   |   |

🐣 16°C へ ြ空 🖫 🕼 🦧 ENG 09:56 AM 06-12-2024

2

© Samarth eGov

🔎 🛱 🌗 📳 🖪 🔍 🛞 📟 💽 🗉 📀

| <u>F</u> ile <u>E</u> dit <u>V</u> iew Hi <u>s</u> tory | <u>B</u> ookmarks | <u>T</u> ools | Help                                                                                             |                       |   |                             | -      | ٥        | ×     |
|---------------------------------------------------------|-------------------|---------------|--------------------------------------------------------------------------------------------------|-----------------------|---|-----------------------------|--------|----------|-------|
| Samarth eGov                                            | ×                 | +             |                                                                                                  |                       |   | ~                           | 🐱 Priv | ate brov | wsing |
| $\leftarrow \ \rightarrow \ \mathbf{C}$                 |                   | 0             | https://nehu.samarth.edu.in/index.php/studentlogin/registration/register                         | 90%                   | ☆ | ♡                           | ப      |          | ≡     |
| - Import bookmarks                                      | 🛃 Business I      | News To       | day:   ⊕ In meeting · Meeting · 📮 Meet - xve-ynfi-hij 🎴 Meet - xve-ynfi-hij 🔟 HDFCBANK 1395.00 🚛 | Sest PSU Stocks to Bu |   | :HU 🚦 Admissions   Live Pro | og     |          | »     |
|                                                         |                   |               |                                                                                                  |                       |   |                             |        |          |       |

<u>ت</u>

P

•

- 98

9

North Eastern Hill University

| Student Registration Fo | rm                                      |     |
|-------------------------|-----------------------------------------|-----|
| Select Programme        | MSCBC : Master of Science(Biochemistry) | ( - |
| Name (as on ID card)    | Donkupar Syiem                          |     |
| Mode of Registration    | Enrolment Number                        | ~   |
| Enrolment Number        | Enrolment Number                        |     |
|                         | Examination Roll Number                 |     |
|                         | cici) ubu                               |     |
|                         |                                         |     |
|                         | Click on the text to change Submit      |     |

🐣 16℃ へ Θ દ 🖓 🖉 ENG 10:04 AM 06-12-2024

2

© Samarth eGov

ρ

Ħ 🌗

🗄 🖪 🗔 🔌 🌚 💽 📦

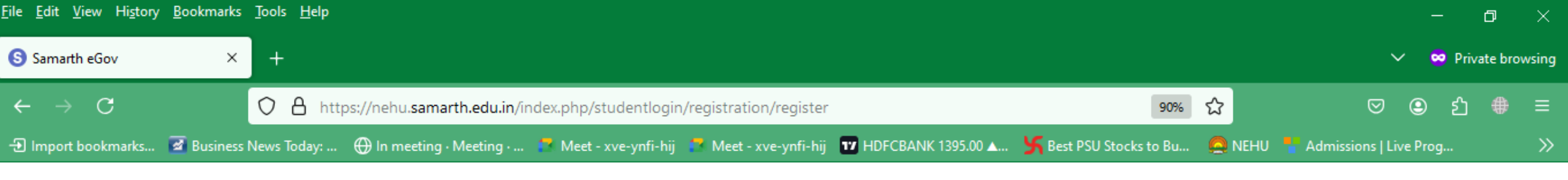

North Eastern Hill University

-

н

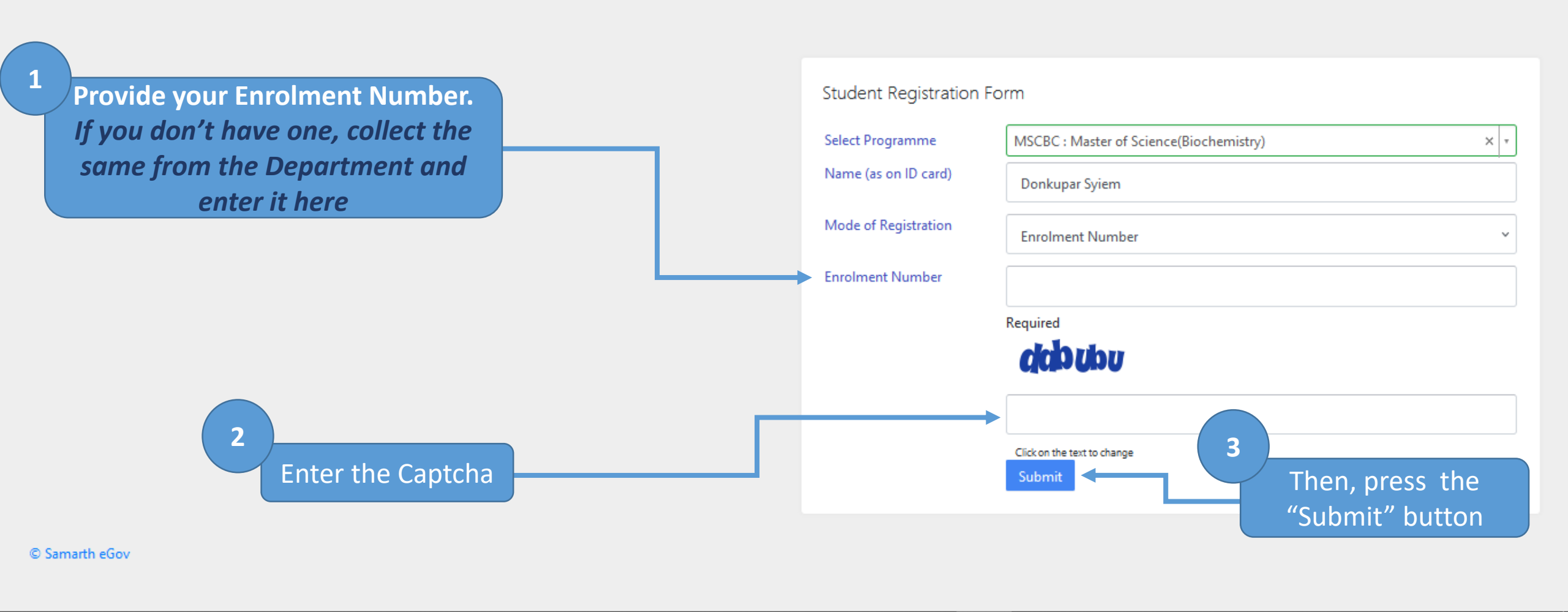

ΡB

00

16°C < \_ \_ \_ \_ ② \_ \_ ② \_ \_ \_ \_ ENG

2

06-12-2024

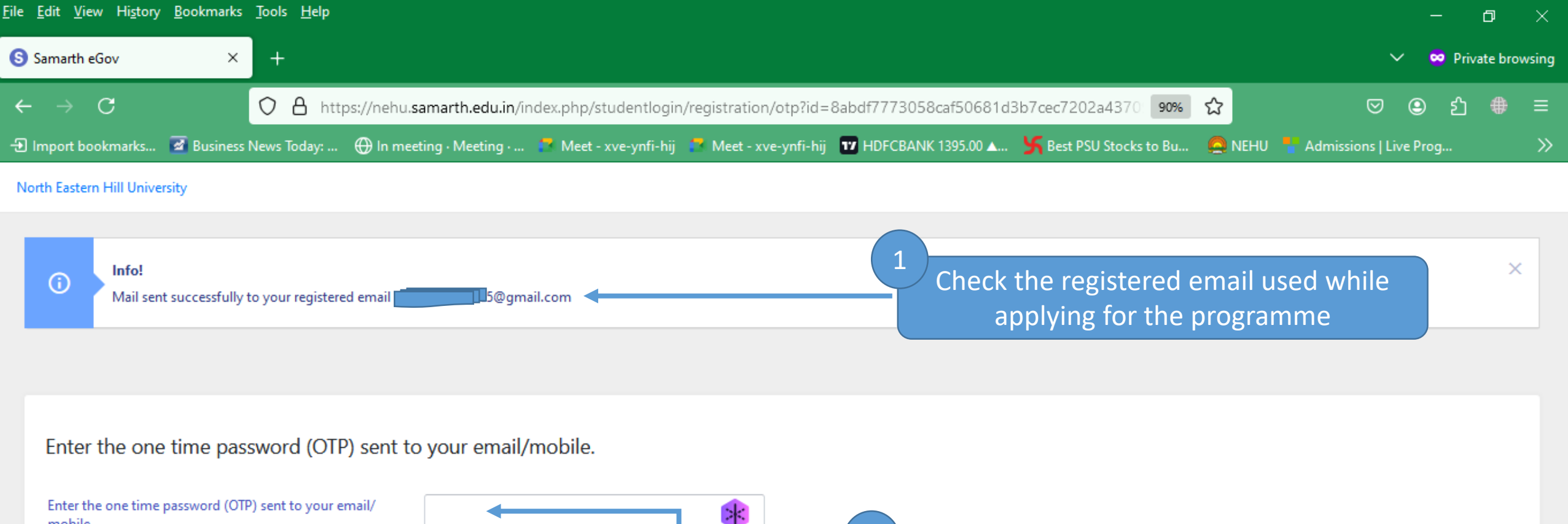

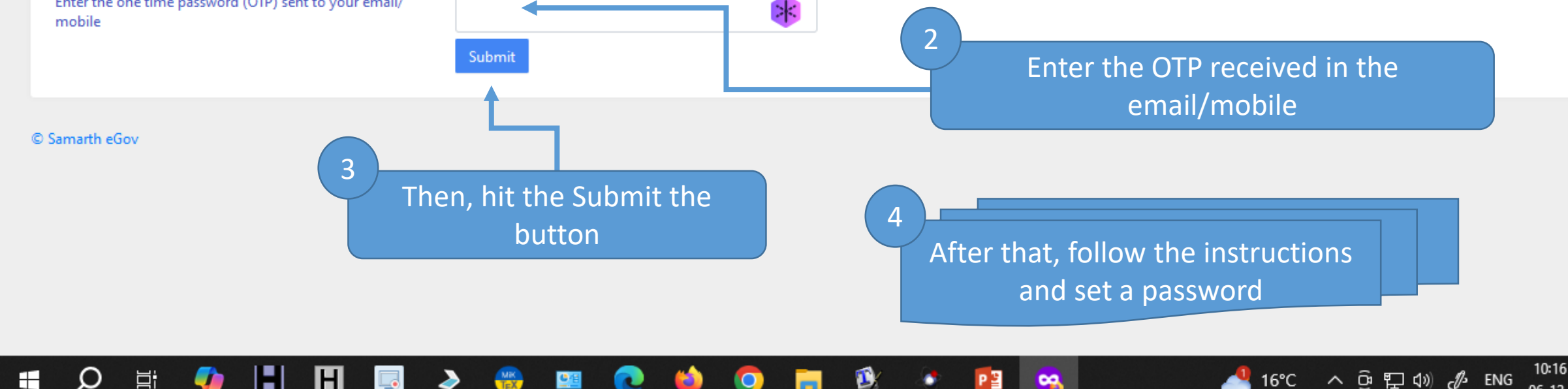

2

06-12-2024

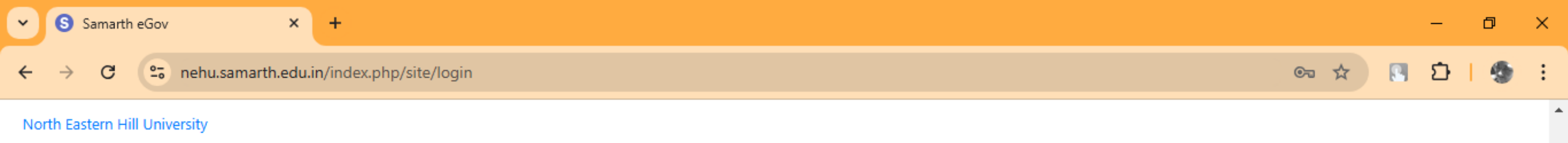

| After the registration process is<br>completed, the admitted student<br>can log on to the students' portal | Kudent Portal                         |                                        |
|----------------------------------------------------------------------------------------------------|---------------------------------------|----------------------------------------|
|                                                                                                    | Sign In<br>Username                   | Enter Enrolment Number                 |
|                                                                                                    | Password Password                     | Enter Password Created                 |
| 🔎 🛱 🌗 📳 🖪 🌛 🛞 🖼                                                                                            | Login New Registration Reset Password | 12:23 PM<br>22℃ へ 遠 貯 ⑴ ♂ ENG 12:23 PM |

-

 $\Box$ 

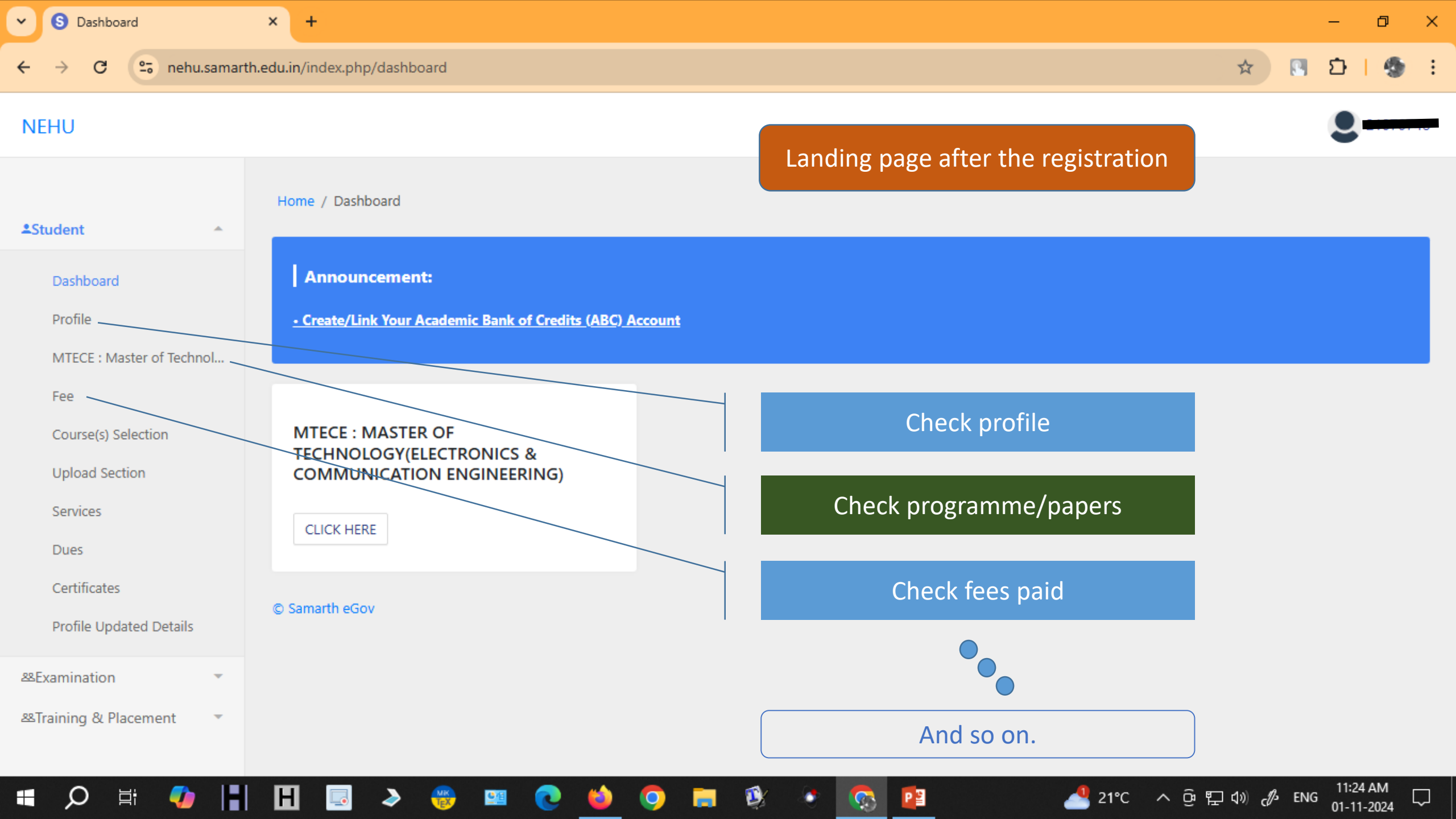